マップの操作・検索方法

【動作確認済みブラウザ】

Google Chrome / Safari / Firefox / Microsoft Edge

※Internet Explorer (IE) は利用できません。

※ウイルスに対してぜい弱性のないバージョンでの使用をお勧めします。

#### 【初期画面】

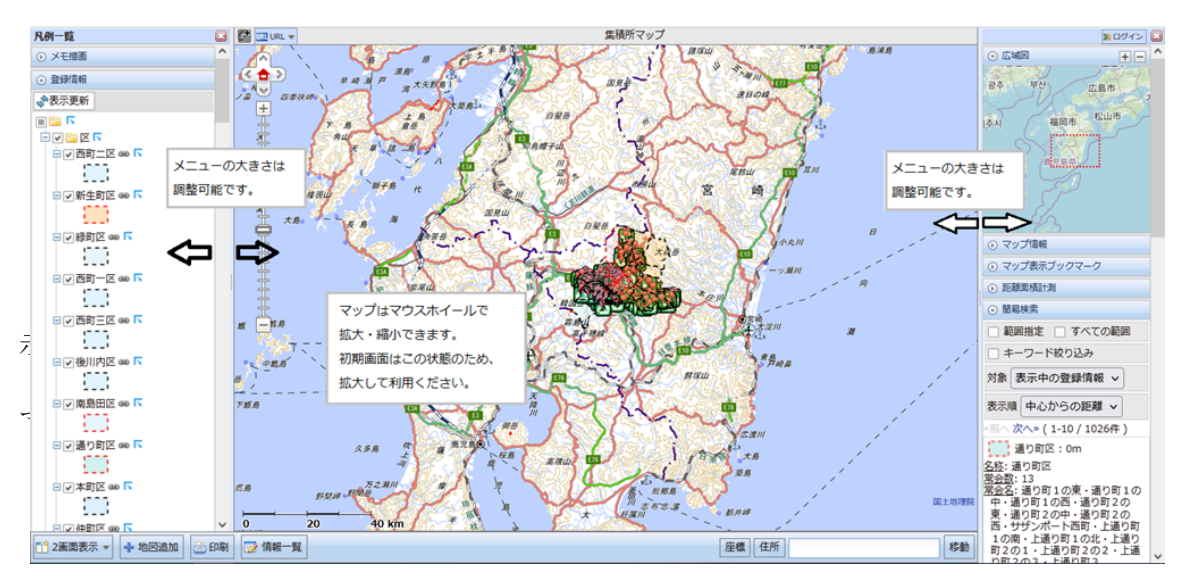

#### 【初期画面・補足】

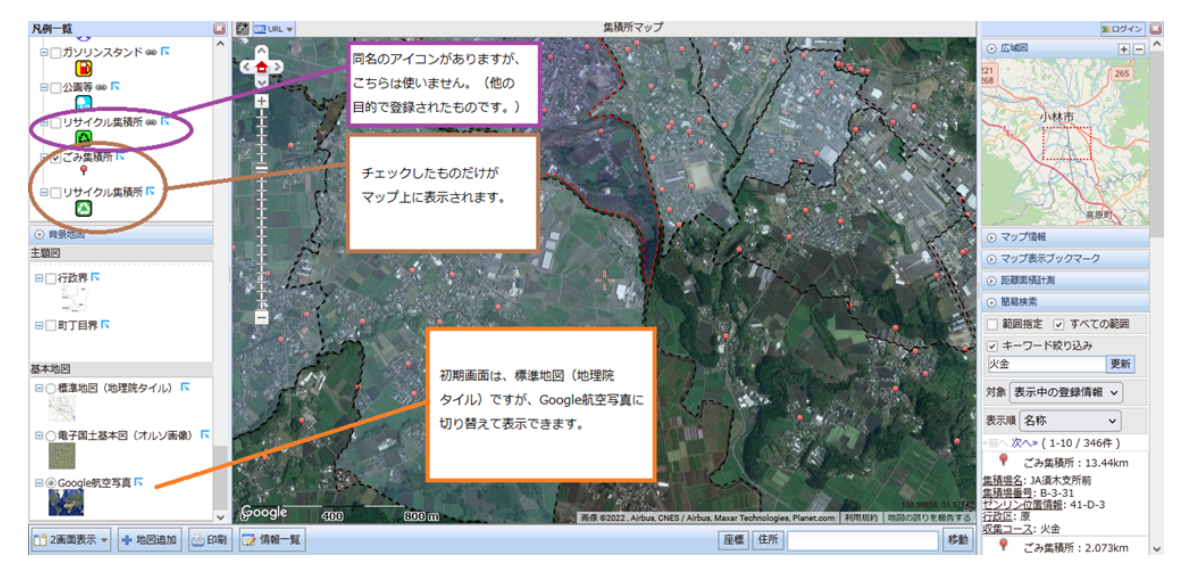

【検索】範囲指定・距離&キーワード絞り込み

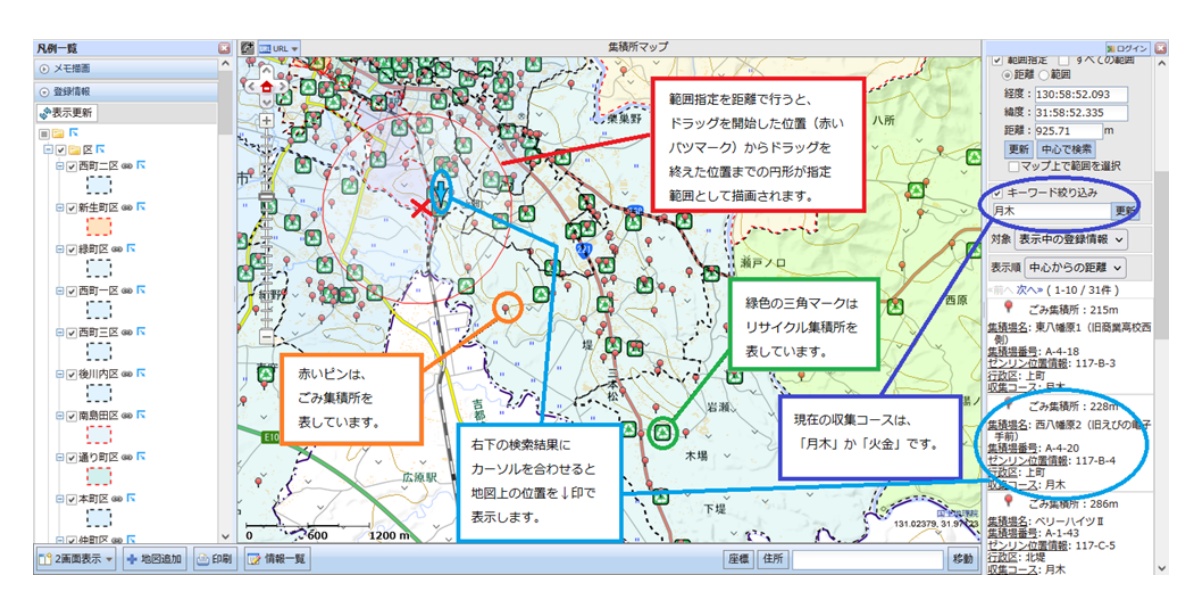

【検索】範囲指定・範囲&キーワード絞り込み

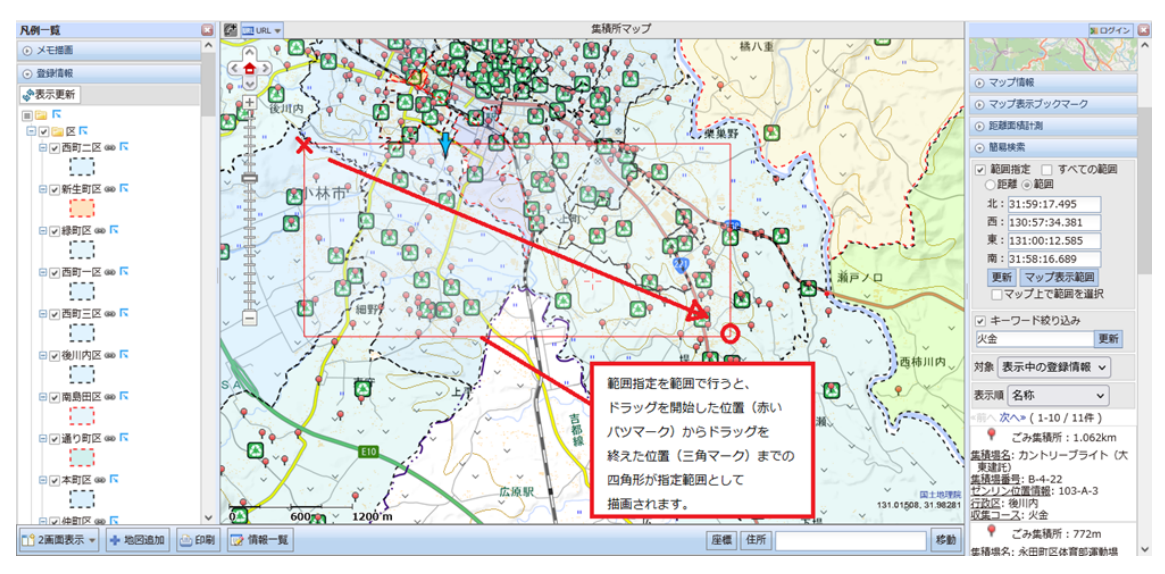

## 【検索】情報一覧・1/3

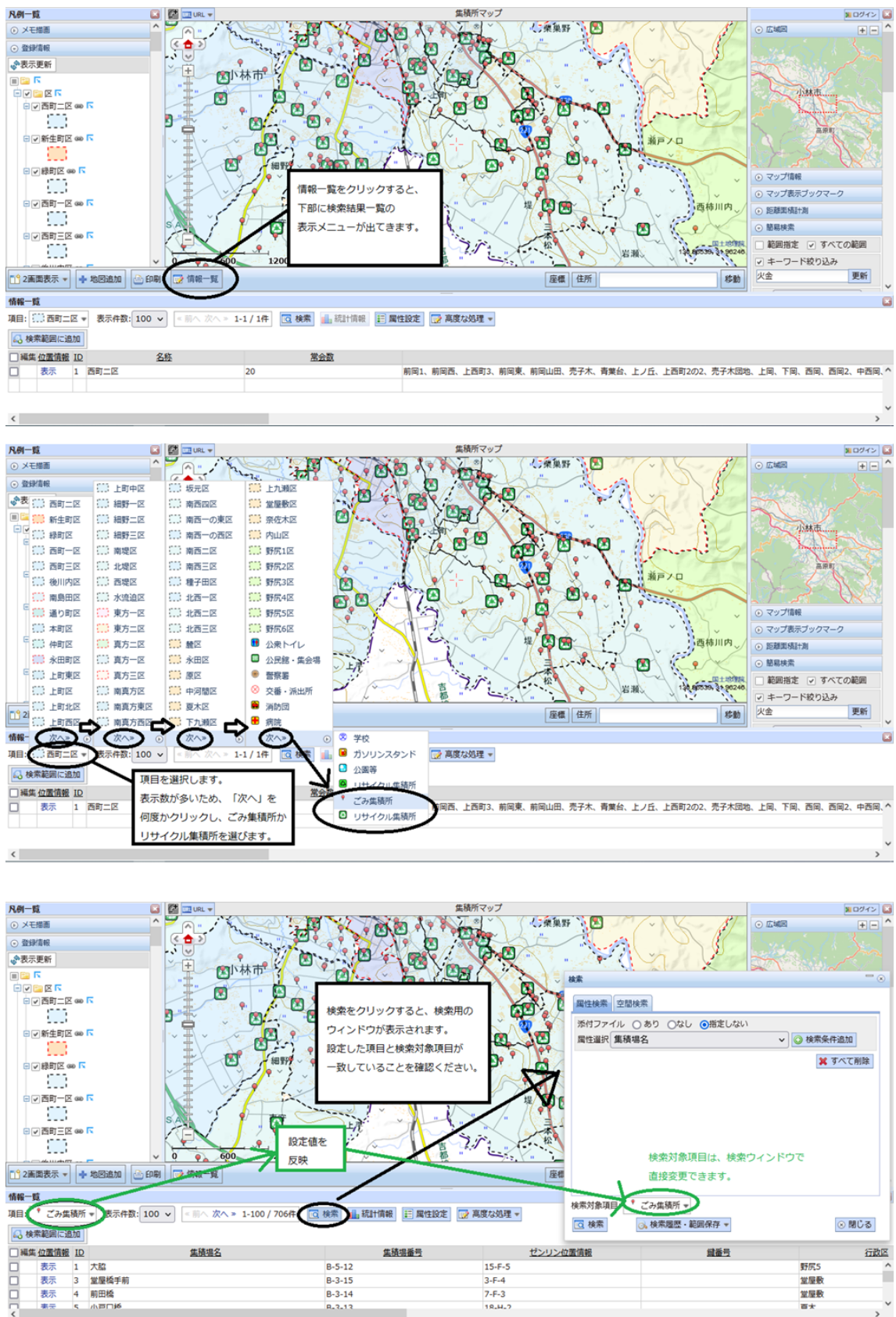

## 【検索】情報一覧・2/3

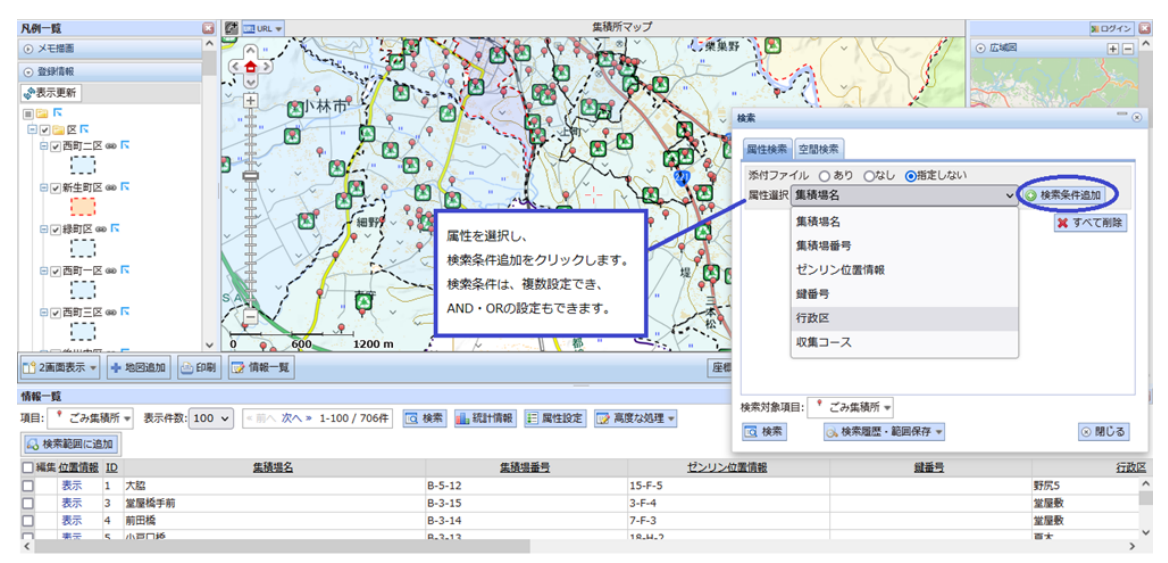

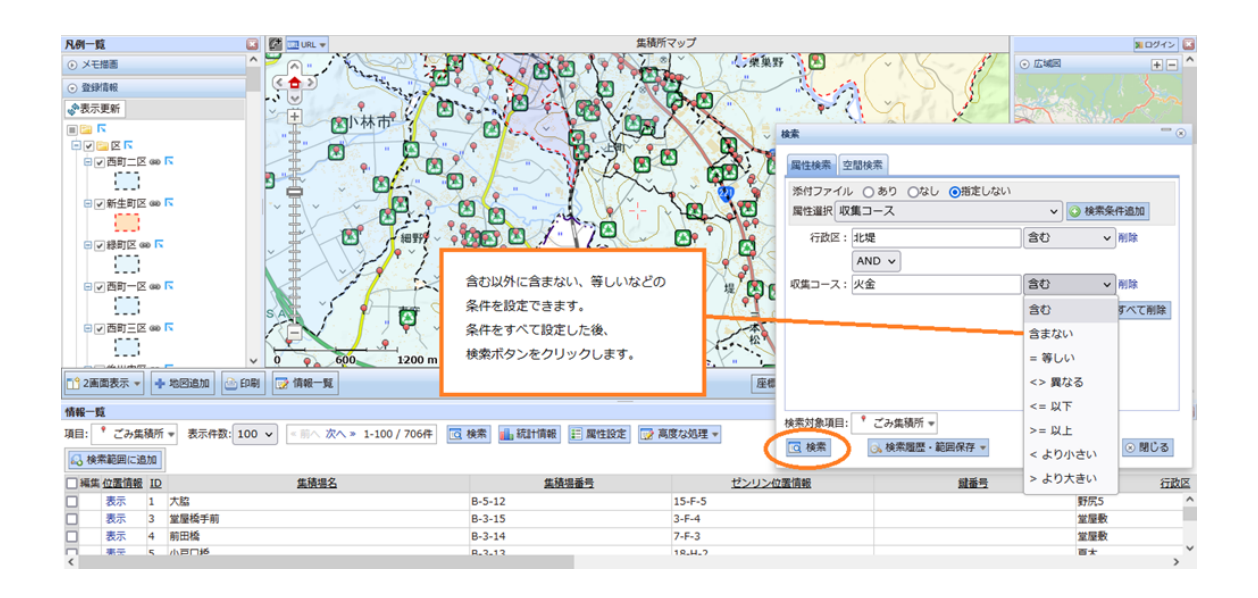

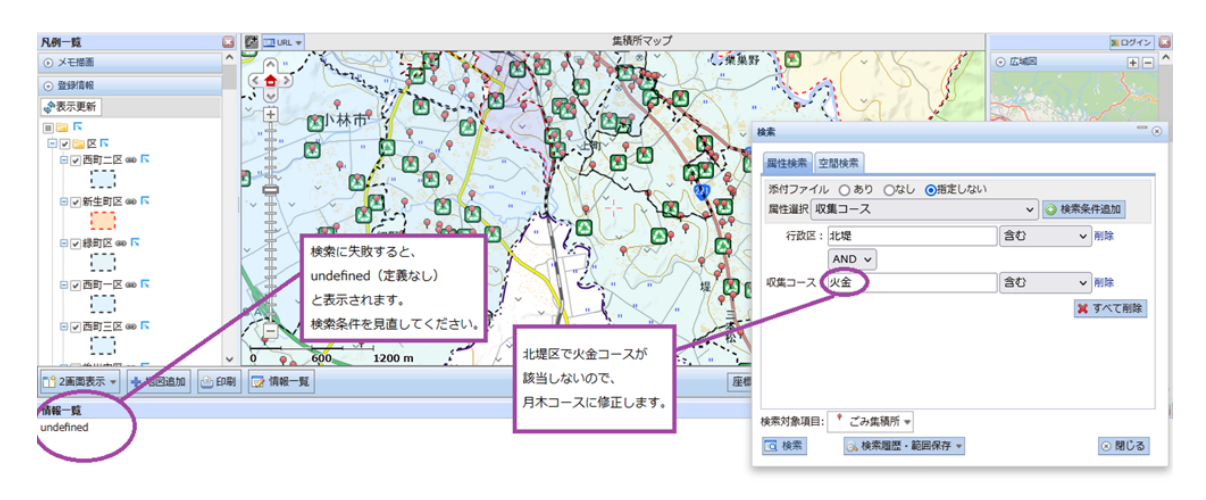

# 【検索】情報一覧・3/3

| 凡例一覧 🚺 🛄 URL 👻                                    | 集積所                | マップ                                        |                                            | Nログイン 🔝  |
|---------------------------------------------------|--------------------|--------------------------------------------|--------------------------------------------|----------|
|                                                   | A PART APP 200     | ~ 小葉集野 、 医                                 |                                            | + - ^    |
|                                                   |                    | The A cal                                  |                                            |          |
| 小表示更新 ジン ター アノ 南北                                 |                    |                                            | m P                                        |          |
|                                                   |                    |                                            | The A                                      |          |
|                                                   |                    |                                            |                                            |          |
|                                                   |                    | 国性検索 空間核                                   | 索                                          |          |
|                                                   |                    |                                            |                                            |          |
|                                                   |                    | ※持ノアイル (                                   | あり (なし ) 相走しない                             |          |
|                                                   |                    |                                            |                                            | ◎ 橫來來什道加 |
|                                                   |                    | (2) (1) (1) (1) (1) (1) (1) (1) (1) (1) (1 | きむ (1) (1) (1) (1) (1) (1) (1) (1) (1) (1) | ✓ 削除     |
|                                                   |                    | AN                                         | D v                                        |          |
|                                                   |                    |                                            |                                            | 2019     |
|                                                   | 美索に成功すると、件数と       |                                            | 06                                         | * 15HB   |
|                                                   | 下表に検索結果が表示され " 🔨   |                                            |                                            | 💢 すべて削除  |
|                                                   | ます。一覧の表示サイズは       |                                            |                                            |          |
| 0 600 1250 m                                      | 用款可能否才             |                                            |                                            |          |
|                                                   |                    |                                            |                                            |          |
|                                                   |                    |                                            |                                            |          |
| 情報一覧                                              |                    |                                            | a videod                                   |          |
| 項 · ブルサはあ - 表示件 100 · 「小 次へ » 1-47 - 100 · 」      |                    | 検索条 伝動区                                    | こみ集積所 マ                                    |          |
|                                                   | AVELLINE STRUZERAE | 件: ① 検索                                    | >。検索履歴・範囲保存 ▼                              | ◎閉じる     |
| 💦 検索範囲に追加                                         |                    |                                            |                                            |          |
| □編集 位置情報 ID <u>集積場名</u>                           | 集積場番号              | ゼンリン位置情報                                   | 鍵番号                                        | 行政区      |
| <ul> <li>表示 553 農村環境改善センターA (親和)</li> </ul>       | A-1-65             | 140-I-1                                    |                                            | 北堤 ^     |
| <ul> <li>表示 554 農村環境改善センターB(東亀尾原・新亀尾原)</li> </ul> | A-1-66             | 140-I-1                                    |                                            | 北堤       |
| □ 表示 555 農村環境改善センターE(かがやき・東中内侍塚)                  | A-1-69             | 140-I-1                                    |                                            | 北堤 >     |

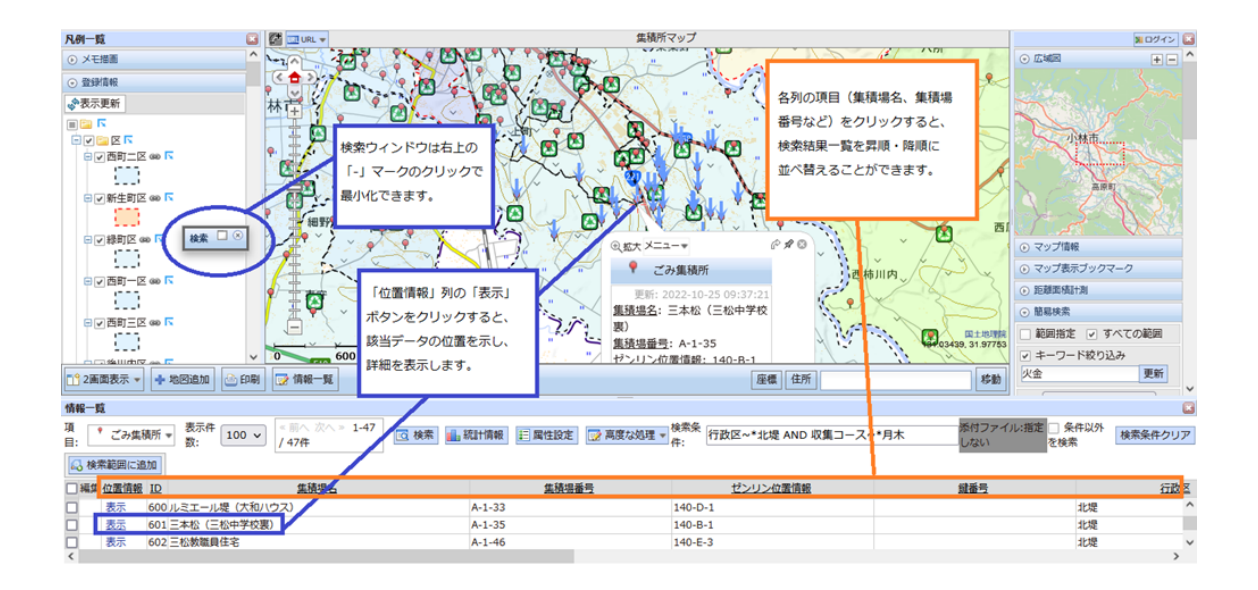